# Host Communication Guide for Mainframe and Midrange Users

Version 1.2

**U.S. Department of Education** 

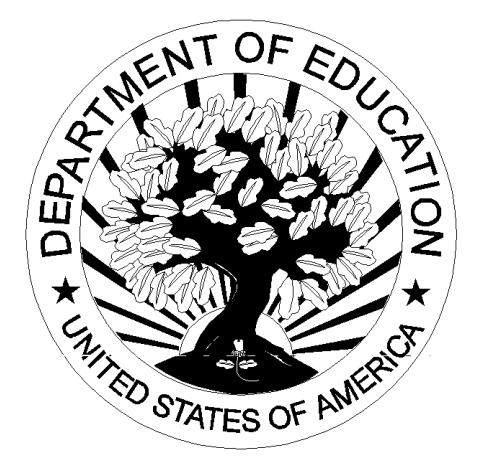

282 H

# **Table of Contents**

| Section 1: Overview                                                           | 1-1  |
|-------------------------------------------------------------------------------|------|
| Preface                                                                       | 1-1  |
| Figure 1-1: System Diagram                                                    | 1-2  |
| EasyAccess                                                                    | 1-3  |
| SecureManager                                                                 | 1-3  |
| SecurePortal                                                                  | 1-4  |
| Section 2: Installation Guide                                                 |      |
| Configuring and Installing EasyAccess                                         | 2-1  |
| Installation on MVS OS/390 Systems                                            | 2-2  |
| Figure 2-1: Example FTP from a DOS FTP Prompt                                 | 2-3  |
| Figure 2-2: Example TSO RECEIVE                                               | 2-3  |
| Figure 2-3: Example MVS OS/390 \$Install File after Editing                   | 2-4  |
| Installation on HP, Sun & AIX UNIX Systems                                    | 2-6  |
| Installation on DEC Open VMS System                                           | 2-7  |
| Figure 2-4: DEC Open VMS System                                               | 2-7  |
| Installation on AS/400 System                                                 | 2-9  |
| Figure 2-5: Example FTP Session to Transfer EasyAccess2000 Software to AS/400 | 2-10 |
| Exchanging Data using AS/400 EasyAccess                                       | 2-11 |
| AS/400 Operating System-specific EasyAccess Considerations                    | 2-12 |
| Temporary Work Files                                                          | 2-12 |
| Naming and Allocating Work Files                                              | 2-12 |
| Section 3: Security                                                           |      |
| Password Update Procedure                                                     | 3-1  |
| General Information                                                           | 3-1  |
| Batch Procedure                                                               | 3-2  |
| Figure 3-1: Example JCL Command Line/JCL for Password Change                  |      |
| Figure 3-2: Example UNIX Script for Password Change                           | 3-3  |
| Figure 3-3: Example AS400 Command Line for Password Change                    | 3-3  |

| Section 4: Communication Procedures                                              |            |
|----------------------------------------------------------------------------------|------------|
| Introduction                                                                     | 4-1        |
| Command Line Keywords                                                            | 4-2        |
| Figure 4-1: Example Network and Transfer Command Lines for Sending a Single File | 4-2        |
| Figure 4-2: Network Command Line Keywords                                        | 4-2        |
| Figure 4-3: Transfer Command Line Keywords for Sending Data                      | 4-3        |
| Figure 4-4: Example SECFILE from JCL in Figure 4-1                               | 4-4        |
| Figure 4-5: Example MVS JCL to SEND Data                                         | 4-5        |
| Figure 4-6: Example UNIX Script to SEND Data                                     | 4-6        |
| Figure 4-7: Example AS/400 Commands to SEND Data                                 | 4-6        |
| Figure 4-8: Example Open VMS Commands to SEND Data                               | 4-6        |
| Figure 4-9: Example of Send File with Network Headers                            | 4-7        |
| Figure 4-10: Transfer Command Line Keywords for Receiving Data                   | 4-9        |
| Figure 4-11: Example Network and Transfer Command Lines for Receiving a Specific |            |
| Message Class from a Specific Sender (the RECEIVEUSERID)                         | 4-10       |
| Figure 4-12: Example JCL to Receive Data                                         | 4-11       |
| Figure 4-13: Example UNIX Script to Receive Data                                 | 4-12       |
| Figure 4-14: Example AS/400 Commands to Receive Data                             | 4-12       |
| Figure 4-15: Example Open VMS Commands to Receive Data                           | 4-12       |
| Query List                                                                       | 4-13       |
| Figure 4-16: Description of Fields for a Query List Record                       | 4-14       |
| Figure 4-17: Example Query List JCL                                              | 4-15       |
| Figure 4-18: Example Query List AS400                                            | 4-15       |
| Header and Trailer Record Layouts                                                | 4-16       |
| Figure 4-19: Example Data File with Headers and Trailer                          | 4-16       |
| Figure 4-20: File Header and Trailer Record Layouts                              | 4-17       |
| Transmission Header and Trailer Record Layouts                                   | 4-17       |
| Figure 4-21: Transmission Header and Trailer Record Layouts                      | 4-18       |
| Appendix A: Command Lines/JCL for Different Methods of Sending Data              | A-1        |
| Appendix B: Command Lines/JCL for Different Methods of Receiving Data            | <b>B-1</b> |
| Appendix C: UNIX Scripts for Different Methods of Receiving Data                 | C-1        |
| Appendix D: Trouble Shooting                                                     | <b>D-1</b> |
|                                                                                  | i          |
|                                                                                  |            |

# **Section 1: Overview**

## Preface

Welcome to the U.S. Department of Education's Student Financial Assistance (SFA) Student Aid Internet Gateway (SAIG) which offers Title IV-eligible post-secondary institutions, third-party servicers, state agencies, lenders and guarantors a secure, Internet-based method of exchanging Title IV data with the SFA Application Systems. The SAIG replaces what was formerly known as "TIV WAN" by moving Title IV transmissions from the General Electric value-added network to the Internet.

This guide is designed to meet the reference needs of programmers and data processing staff who transmit Title IV Data via a mainframe or midrange computer. Additionally, this guide serves as a working document that we will periodically update and revise so that you have access to the most current information possible.

The SAIG is designed around SFA's vision and target architecture to provide an Internet solution for data transmissions. SFA to the Internet offers an integrated solution for SFA's constituents by implementing a Commercial Off-the-Shelf (COTS) application that supports multiple hardware and operating system platforms.

Note: To all third party software providers:

- 1. Do not include transmission headers and trailers (O\*N) on files to be transmitted via EDconnect.
- 2. Use the appropriate Technical Reference when creating output (low values and nulls should not be in any data transmitted over SAIG).
- 3. Provide a Carriage Return/Line Feed (CR/LF) in the final position of the data file to be transmitted.

The diagram in Figure 1-1 represents the flow of data between Title IV destination points and Application Systems.

#### Figure 1-1: System Diagram

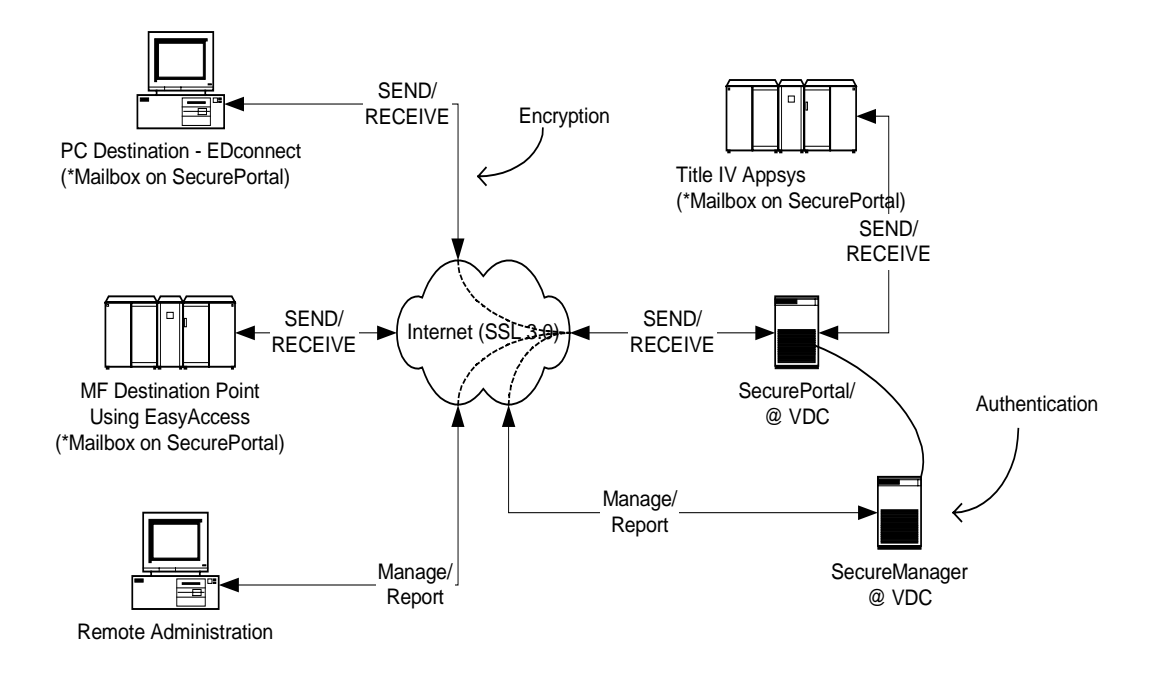

\* Title IV destination points and Title IV application systems using EasyAccess software component. EasyAccess incorporates the security features of SecureManager and provides data security functions (authentication, encryption) to SEND/RECEIVE data to SecurePortal. PC destination points continue to use EDconnect software (EDconnect will integrate EasyAccess API).

#### Migration Note: SFA Application Systems will continue to receive data from their current GEIS Open\*Net mailbox during the migration period. They will also receive data from their SecurePortal (Internet) mailbox but will send all data from SecurePortal.

The integrated solution consists of EasyAccess, SecureManager, and SecurePortal components. The following sections provide more detail on each of these products.

#### EasyAccess

EasyAccess is the client software used to send and receive FTP (File Transfer Protocol) Title IV data transmissions securely over the Internet using SSL 3.0 and the Diffie-Hellman Dynamic Key Exchange algorithm. Port 26581 will need to be opened in your firewall to allow inbound and outbound TCP/IP traffic. The EasyAccess client software is available on the U.S. Department of Education's Student Financial Assistance Download (SFAdownload) Web site located at http://SFAdownload.ed.gov.

The EasyAccess client software has the compression and decompression steps built into it. This means you no longer need the separate steps in your MVS JCL or Unix scripts for sends and receives.

EasyAccess is supported under the following mainframe/mid-range operating systems:

- OS/390 MVS/ESA 2.6+ (with LE/370 1.9)
- OS/400 4.2+ (Compiler Level 3.7)
- AIX 4.2+
- Digital UNIX 4.0 (DEC UNIX)
- DEC Open VMS 7.1
- HPUX 10.01+
- SCO UNIX 4.3+
- Sun Solaris 2.6+

#### SecureManager

The SecureManager (current version is 3.4.4d) is the bTrade.com product that will be used to manage Title IV destination points. The product will run as a thin client and will be accessed via the Web. Users of the system will be: System administrators, customer service staff, and Title IV destination points. Destination points can use this system to manage their mailbox and view network traffic via the Web (referred to as Online SecureManger, OSM).

The OSM User's Guide, containing instructions on how to query your SAIG mailbox, is available on the SFAdownload Web site (http://SFAdownload.ed.gov).

Policy based trading/security enforcement options include:

- 1. Secure FTP (SSL 3.0, Retry, Restart, Passthru)
- 2. AS1 (SMTP, S/MIME, MDNs)
- 3. GISB (HTTP, PGP)
- 4. AS2 (HTTP, S/MIME, MDNs)
- 5. MQ Series (SSL 3.0, X12.58)
- 6. Data/Message/Transaction Digital Signature, Authentication and Encryption Security (X12.58-secret key, X12.58, and EDIFACT public key cryptography)
- 7. MD5, SHA1, DES, TripleDES, RSA, NVB, and several other structures and algorithms

#### SecurePortal

SecurePortal open architecture gateway supports the design and implementation of mission critical applications and offers:

- 1. Interconnect services to bridge the gap between Internet and legacy VAN (Value-Added Network) services
- 2. Integrated security services
- 3. Portal Archive, Audit and Event Tracking Stamp Services
- 4. Virtual Directories to protect system resources (Oracle 8i)
- 5. In-stream audit and archiving for easy portal traffic review and recovery
- 6. Support for all popular trading protocols and standards for maximum flexibility
- 7. Event management and broadcasting for in-stream analysis and external process triggers

# **Section 2: Installation Guide**

# **Configuring and Installing EasyAccess**

Student Aid Internet Gateway (SAIG) destination points and application systems may use EasyAccess in any of the following environments:

- MVS OS/390
- AS/400
- HP-UNIX
- AIX
- Sun Solaris
- Open VMS

EasyAccess requires a physical connection to the Internet.

This product does not provide phone dialing or other functionality to establish the physical connection.

The EasyAccess Client software and the accompanying documentation is available on the SFAdownload site (http://SFAdownload.ed.gov).

## Installation on MVS OS/390 Systems

To use EasyAccess, you must have MVS OS/390 2.6 or above, with the MVS feature of Language Environment Version 1, Release 9. Higher versions of MVS and OS/390 must include the appropriate C++ language support feature. In order to use the file transmission feature, you must also have installed and configured TCP/IP for MVS Version 3, Release 1 or higher.

#### To install EasyAccess:

- Step 1) Create a unique directory on your PC or LAN drive that will serve as the destination for the downloaded files.
- Step 2) Download the MVS OS/390 set of files containing the **EAMVS146.EXE** and **EASYACC.INI** files from the SFAdownload Web site (http://SFAdownload.ed.gov).
- Step 3) Double-click the self-extracting **EAMVS146.EXE** file. This step will extract the following files:
  - a) Xmit.bin
  - b) Readme.txt
  - c) Decomp.log
- Step 4) FTP the XMIT.BIN file in BINARY mode to an MVS dataset with the following attributes: RECFM=FB, LRECL=80, and BLKSIZE=3120. The xmit.bin file contains the EasyAccess load library, example JCL and configuration files. You can FTP the file in a variety of ways, such as from a DOS ftp prompt (see Figure 2-1), ftp client software, or 3270 emulator.

#### Installation on MVS OS/390 Systems (Continued)

Figure 2-1: Example FTP from a DOS FTP Prompt

| C:\> ftp                                                                           |                         |  |
|------------------------------------------------------------------------------------|-------------------------|--|
| ftp> open your.ip.address                                                          | <= connect to MVS/OS390 |  |
| 220 User (none)): userid                                                           | <= enter USERID         |  |
| 331 Enter password:xxxxxxx                                                         | <= enter PASSWORD       |  |
| 230 USERID logged on.                                                              |                         |  |
| ftp> bin                                                                           | <= binary mode          |  |
| 200 Representation type is binary IMAGE.                                           |                         |  |
| ftp> quote site recfm=fb lrecl=80 blksize=3120                                     | <= file attributes      |  |
| 200 SITE COMMAND WAS ACCEPTED                                                      |                         |  |
| <pre>ftp&gt; put c:\xmit.bin `your.xmit.dataset' &lt;=ftp the file mainframe</pre> |                         |  |
| 200 PORT subcommand request successful                                             |                         |  |
| 125 Storing data set user.ealib.file                                               |                         |  |
| 250 Transfer completed successfully                                                |                         |  |
| ftp> quit                                                                          | <= disconnect           |  |

- Step 5) Upload the compressed file from Step 4 into a Partitioned Data Set (PDS). To do this:
  - a. Go to a TSO READY prompt.
  - b. Type **RECEIVE INDA** ('your.xmit.dataset').' Replace "your.xmit.dataset" with the dataset you created in Step 4. See Figure 2-2.
  - c. When prompted to "enter restore parameters", type **DA** ('your.install.dataset'). See Figure 2-2. Replace "your.install.dataset" with a dataset name appropriate for your installation. The install.dataset must be a different name than the dataset name used in Step 5b.

The above steps will create an Installation Library containing the files required to complete the installation of EasyAccess.

#### Figure 2-2: Example TSO RECEIVE

```
READY
RECEIVE INDA ('your.xmit.dataset')
Dataset SP01.DDNAME.INSTALL from SP01 on NODENAME
Enter restore parameters or 'DELETE" or END' +
DA('your.install.dataset')
```

#### Installation on MVS OS/390 Systems (Continued)

- Step 6)a. Edit the \$INSTALL member of the **your.install.dataset** and make the changes described in Steps 1 6 of Figure 2-3 below.
  - b. Run the \$INSTALL JCL.

# Figure 2-3: Example MVS OS/390 \$Install File after Editing

| (/iobnomoTOP_(oggt)) name MCGIEVEL-1 DECTON-7M_GLACC-A                           |
|----------------------------------------------------------------------------------|
| // JOBIANE JOB (acct), pgnr, MSGLEVEL=1, REGION=/M, CLASS=A,                     |
| // MSGCLASS=X,NOTIFY=user                                                        |
| //*                                                                              |
| //* MEMBER \$INSTALL                                                             |
| //*                                                                              |
| //* EasyAccess/MVS Installation JCL                                              |
| //*                                                                              |
| ///                                                                              |
| //* Make the following changes:                                                  |
| //*                                                                              |
| <pre>//* 1) Provide the appropriate fields on the JOBCARD, above.</pre>          |
| <pre>//* 2) Change all occurrences of your.install.dataset to the name you</pre> |
| created for this dataset.                                                        |
| //* 3) Change all occurrences of your user eaload to a valid                     |
| destination dataset name                                                         |
| (/* 4) (boyed all accurate a future upon account to a wald                       |
| // 4) Change all occurrences of your user easanp to a valid                      |
| destination dataset name.                                                        |
| <pre>//* 5) Change all occurrences of your.user.cpdbrm to a valid</pre>          |
| destination dataset name.                                                        |
| //* 6) Change all occurrences of your.user.cpsamp to a valid                     |
| destination dataset name.                                                        |
| //*                                                                              |
| / / / * * * * * * * * * * * * * * * * *                                          |
| //                                                                               |
| // "ISO Receive for Disilie and SAMPLIE Datasets.                                |
| //*************************************                                          |
| //*                                                                              |
| //RECEIVE EXEC PGM=IKJEFT01,REGION=4096K                                         |
| //SYSTSPRT DD SYSOUT=*                                                           |
| //EALOAD DD DSN=your install dataset(EALOAD) DISP=SHR                            |
| //FASAMD DD DSN-your install dataset(FASAMD) DISD-SUD                            |
| // CDDDDM DD DON-your install detect (CDDDDM) DIGD OND                           |
| //CPDBRM DD DSN=your.install.dataset(CPDBRM),DISP=SHR                            |
| //CPSAMP DD DSN=your.install.dataset(CPSAMP),DISP=SHR                            |
| //SYSTSIN DD *                                                                   |
| RECEIVE INFILE(EALOAD)                                                           |
| DATASET('your.user.eaload')                                                      |
| RECEIVE INFILE(EASAMP)                                                           |
| DATASET('vour.user.easamp')                                                      |
| RECEIVE INFILE(CPDBRM)                                                           |
| DITISET('your user andbrm')                                                      |
| DECENTE ( JOUL.USEL.COUDIM )                                                     |
| RECEIVE INFILE(CPSAMP)                                                           |
| DATASET('your.user.cpsamp')                                                      |
| /*                                                                               |
|                                                                                  |
|                                                                                  |

#### Installation on MVS OS/390 Systems (Continued)

- Step 7) Allocate a new file with attributes LRECL=80, RECFM=FB, BLKSIZE=23440 and name the file 'your.dataset.prefix.EASYACC.EXFER.INI'. This file will remain blank until you send your first file using EasyAccess, at which time it will populate with parameters contained in the TRANSFER command line of your JCL (described in Section 4, Communication Procedures).
- Step 8) Upload the EASYACC.INI file (from Step 1) as BINARY with the attributes RECFM=FB, LRECL=80, CRLF, and name the file 'your.dataset.prefix.EASYACC.INI'. This file holds network configuration information and is described in Section 4, Communication Procedures. *Do not alter this file*.

# Installation on HP, Sun & AIX UNIX Systems

EasyAccess provides file transfer capabilities with compression and encryption for UNIX platforms.

#### To install EasyAccess:

- 1. Make a directory called **easyaccess** on the UNIX box you are using by typing **mkdir easyaccess** from the command prompt.
- 2. Type CD easyaccess from the command prompt and press Enter.
- 3. Make directories within the easyaccess directory by typing the following commands:
  - a) Mkdir outgoing and then press Enter.
  - b) Mkdir temp and then press Enter.
  - c) Mkdir runtime and then press Enter.
  - d) Mkdir incoming and then press Enter.
- Download ea2khp10.sfx (HP) or ea2ksun.sfx (Sun) or ea2kaix.sfx (AIX) and the easyacc.ini from the U.S. Department of Education's SFA Software Download site (http://SFAdownload.ed.gov) into the easyaccess directory.
- 5. Ensure the EasyAccess install file has execution, read, and write permissions.
- 6. Run the EasyAccess self-extracting file from the command line to expand its components by typing **ea2khp10.sfx** or **ea2ksun.sfx** or **ea2kaix.sfx** and then press **Enter**.

Note: You will see the file decompressing at this time.

7. After the file has decompressed, the EasyAccess installation is complete.

# Installation on DEC Open VMS System

EasyAccess for VMS is provided in a self-extracting file that must be extracted from a VMS session. The file must be transferred to a VMS account using some sort of file transfer application such as FTP. Once the file is transferred, log in to the VMS system and execute the file **ea2kvms71.exe**. (*Note: Make sure this file is in the directory in which the application is to be installed.*) See Figure 2-4:

#### Figure 2-4

| \$ run ea2kvms71.exe                                                             |
|----------------------------------------------------------------------------------|
| This will create several files:                                                  |
| \$ run ea2kvms71.exe                                                             |
| COMM-PRESS 2000 Ver 4.4.2 *o* (010) (master, triple DES) (c) Copyright 1990-2000 |
| DECOMPRESS STARTED - Fri Aug 31 01:49:11 2001                                    |
| Decomping apha1\$dka0:[sys0.syscommon.][user.bjackson.ea2k]ea2kvms71.exe;1       |
| Decomped                                                                         |
| APHA1\$DKA0:[SYS0.SYSCOMMON.][USER.BJACKSON.EA2K]CMDPARSEPFX.EXE;                |
| 1                                                                                |
| Decomped                                                                         |
| APHA1\$DKA0:[SYS0.SYSCOMMON.][USER.BJACKSON.EA2K]COMPRESS.EXE:1                  |
| Decomped                                                                         |
| APHA1\$DKA0:ISYS0.SYSCOMMON.I[USER.BJACKSON.EA2K]DECOMP.EXE:1                    |
| Decomped                                                                         |
| APHA1\$DKA0·ISYS0 SYSCOMMON IIUSER BIACKSON EA2KIEA2KCMD EXE·1                   |
| Decomped                                                                         |
| APHA1\$DKA0:ISYS0 SYSCOMMON IIIISER BIACKSON FA2KIGENKEYS EXE:1                  |
| Decomped                                                                         |
| APHA1\$DKA0:ISYS0 SYSCOMMON IIUSER BIACKSON EA2KIJEBASE EXE:1                    |
| Decomped                                                                         |
| APHA1\$DKA0:ISYS0 SYSCOMMON IIIISER BIACKSON EA2KIIMPORT EXE:1                   |
| Decomped                                                                         |
| APHA1\$DKA0:ISYS0.SYSCOMMON.IIUSER.BJACKSON.EA2KILJCENSE.TXT:1                   |
| Decomped                                                                         |
| APHA1\$DKA0:[SYS0.SYSCOMMON.][USER.BJACKSON.EA2K]PFXHELP.TXT:1                   |
| Decomped                                                                         |
| APHA1\$DKA0:ISYS0.SYSCOMMON.IIUSER.BJACKSON.EA2KIREADME.TXT:1                    |
| Decomped                                                                         |
| APHA1\$DKA0:[SYS0.SYSCOMMON.][USER.BJACKSON.EA2K]RELEASE.TXT:1                   |
| Decomped                                                                         |
| APHA1\$DKA0:[SYS0.SYSCOMMON.][USER.BJACKSON.EA2K]README.INV;1                    |
| Decomped                                                                         |
| APHA1\$DKA0:[SYS0.SYSCOMMON.][USER.BJACKSON.EA2K]EASYACC.CMD;1                   |
| Decomped                                                                         |
| APHA1\$DKA0:[SYS0.SYSCOMMON.][USER.BJACKSON.EA2K]EXFER.INI;1                     |
| Decomped                                                                         |
| APHA1\$DKA0:[SYS0.SYSCOMMON.][USER.BJACKSON.EA2K]TPADDRSS.INI;1                  |
|                                                                                  |
|                                                                                  |

#### Figure 2-4 (Continued)

Decomped

APHA1\$DKA0:[SYS0.SYSCOMMON.][USER.BJACKSON.EA2K]INSTALL.COM;1 Execute install.com at the command prompt: **\$**@install This will create the directory structure for EasyAccess for VMS. (Install.com) \$! Simple command-procedure to create required sub-directories \$! for EasyAccess 2000 Client program for OpenVMS \$ create/dir [.incoming] \$ create/dir [.incoming] \$ create/dir [.outgoing] \$ create/dir [.outgoing] \$ create/dir [.maint] \$ create/dir [.security] \$ create/dir [.runtime] \$ create/dir [.runtime] \$ create/dir [.runtime]

## Installation on AS/400 System

To use EasyAccess, you must have OS/400 v4.2 or above. You must also have installed and configured the TCP component of AS/400 and establish a physical connection to the internet.

#### Installing EasyAccess AS/400 Software:

- 1. Download **ea400148.exe** and the **easyacc.ini** files from the U.S. Department of Education's SFADownload site (http://SFAdownload.ed.gov).
- 2. Create an empty save file on the AS/400.

An example command to type would be - CRTSAVF SAVEFILE.

3. On a Windows 95/98/2000/NT system, decompress the distributed files by running the self-extracting executable file (EA400148.exe). This will generate the following files in the current directory:

EA400.BIN (EA code for AS/400)

README.TXT (brief notes on install)

decomp.log (log on de-compressing the above 2 files)

4. Upload the distributed SAVE file (EA400.BIN) from the Windows PC to the new AS/400 SAVE file using a binary mode FTP transfer.

See Figure 2-5 on the next page.

# Figure 2-5: Example FTP Session to Transfer EasyAccess2000 Software to AS/400

| <pre>&gt; ftp x.x.x.x (x.x.x.x = IP Add) address</pre> | connect to AS/400 at network |  |
|--------------------------------------------------------|------------------------------|--|
| 220 User (as/400:(none)): <b>userid</b><br>necessary   | type userID                  |  |
| 331 Enter password.                                    | type password needed         |  |
| 230 USERID logged on.                                  |                              |  |
| ftp> <b>bin</b><br>transfer mode                       | switch to binary             |  |
| 220 Representation type is binary IN                   | MAGE. confirmation           |  |
| ftp> <b>put EA400.BIN SAVEFILE</b><br>file             | transfer installation save   |  |
| 200 PORT subcommand request successful.                |                              |  |
| 150 Sending file to member SAVEFILE in file SAVEFILE.  |                              |  |
| 250 File transfer completed success                    | fully.                       |  |
| ftp> quit                                              | end FTP session              |  |

- Use the RSTLIB command to unload the EasyAccess library. An example command is: RSTLIB SAVLIB(EA<u>148</u>LIB) DEV(\*SAVF) SAVF(SAVEFILE) RSTLIB(EA2KLIB)
- After the restore is complete, create the EASYACC object: An example command is: CRTPF FILE(EA2KLIB/EASYACC) RCDLEN(200) FILETYPE(\*SRC)
- 3. FTP the easyacc.ini over to the OS400 in ASCII mode. An example command is: **Put easyacc.ini ea2klib/easyacc rep**
- 4. Make EasyAccess programs available to users. An individual user can do this by running "ADDLIBLE newlib" per session or the system administrator can make this available to all user by adding the newlib to the LIBRARY LIST.

# Exchanging Data using AS/400 EasyAccess

- 1. Use the AS/400 command line or use the EasyAccess command-line interface application with the name EA2K400C.
- 2. Use the PARM keyword on the CALL statement to specify this information:
  - Name of a stored transfer, User ID and password required to logon.
  - Compression and decompression program options, or Name of the command file that contains this information.

**NOTE:** When using the command file option from the command-line interface, the command file must be in a physical file format and should contain the appropriate transfer, compression, and decompression parameters.

The next table displays several command syntax examples used to implement an EasyAccess data transfers on an AS/400 computer.

| Example                                                            | Command Examples                                                                                                    |
|--------------------------------------------------------------------|----------------------------------------------------------------------------------------------------|
| Command file name                                                  | CALL EA2K400C<br>PARM('TRANSFER=CMDFI<br>LE=LIBRARY/FILE')                                                                         |
| Use a stored transfer<br>called from<br>command-line<br>interface. | CALL EA2K400C<br>PARM('TRANSFER=TRANS<br>FER')                                                                                     |
| Use a stored transfer<br>with a<br>blank in its name.              | CALL EA2K400C<br>PARM('TRANSFER="TEST<br>TRANSFER"")                                                                               |
|                                                                    | Use double quotes to surround the stored transfer name.                                                                            |
| Creating a stored<br>transfer for<br>later use.                    | CALL EA2K400C<br>PARM('TRANSFER=NAME=<br>"NEW TRANSFER"<br>'PASSWD=password'<br>'NETWORK=network'<br>'ASCII' 'CRLF'<br>'COMPRESS') |

#### AS/400 Data Transfers - Command Syntax Examples

**NOTE:** The new transfer name and parameters are appended to the EXFER file and can be called later by using only the stored transfer name. Specifying the transfer and compression options later will not be necessary.

# AS/400 Operating System-specific EasyAccess Considerations

To simplify your command syntax when running utility programs or EasyAccess data transfers, you may want to use the CHGCURLIB (change current library) command to make the User specific RUNTIME library the current library.

#### **Temporary Work Files**

EasyAccess creates several temporary files as part of its normal application processing. These files are written to the AS/4000 designated "current library". This is another reason for making the User specific RUNTIME library the current library prior to EasyAccess execution (with the CHGCURLIB command).

During transmission, EasyAccess creates temporary files named **SYSUT1** and **SYSUT2** in the current directory. These files hold directory listings and copies of compressed data files. System defaults are usually adequate for creating these temporary files; however, if you send or receive large files you may need to pre-create one or both of the temporary files with an adequate size to hold the data. If this is the case, then create these files as physical files with a record length of 256 bytes. You may need to experiment with the number and size of the record extents to allocate files of the desired sizes.

#### Naming and Allocating Work Files

Specify the file names used to send and receive data by using the LIBRARY/FILENAME(MEMBER) syntax. If the file is available via the **LIBLIST** command, then you can omit the LIBRARY portion of the command. If the first (or only) library member is needed, then you can omit the (MEMBER) portion of the command.

When receiving data, EasyAccess creates the output files if they do not exist. However, the files are created in the current library with default values for maximum record length and file size. If the defaults are not acceptable, then you should create the files with the appropriate with number and size of the record extents, prior to receiving the transmitted data.

# **Section 3: Security**

## **Password Update Procedure**

#### **General Information**

At initial setup, the default password to your Student Aid Internet Gateway (SAIG) mailbox User ID is **PASSWORD**. You will be required to update your password before performing any other activity. (See Figure 3-1.)

- Passwords must be 7 to 8 characters long.
- Passwords can contain alpha and numeric characters, but must begin with an alpha character.
- Passwords submitted via EasyAccess are forced to all upper case, unless you over-ride the default in your Transfer command line.
- Passwords expire every 120 days, but you may change your password as often as you want.
- You must update the password on all batch jobs used to communicate with the SAIG.
- If you have any difficulty establishing your first password, contact CPS/WAN Technical Support at 1-800-330-5947 and request to have your SAIG mailbox password reset.

**Note:** Network passwords can be changed by either of two methods: via batch job with the EasyAccess software, or with the On-Line SecureManager (OSM). This document addresses only the batch process (this is the preferred method). The OSM User Manual, containing instructions on the alternate method of updating your password is available on the SFAdownload site.

## **Batch Procedure**

The example below (Figure 3-1) shows how to change your mailbox password. You must manually change all other JCLs or Scripts to reflect this new password, and you must also use this new password when signing onto OSM. A password change cannot be submitted by itself, but must be accompanied by some other network activity: sending data, receiving data, or a query list. See figure 3-1.

The only data elements required as input to the batch password update procedure are:

- Old password: 7 to 8 characters
- Backslash separator: (Always a backslash): \
- New password: 7 to 8 characters
- Backslash separator (Always a backslash): \
- Verify password: 7 to 8 characters

**Note:** No spaces between the old password, backslash, and the new password.

# Figure 3-1: Example JCL Command Line for Password Change

| //CMDSEND<br>NETWORK=SA | DD *<br>IGPORTAL FTPUSERID=TGxxxxx                 |
|-------------------------|----------------------------------------------------|
| F"I'PPASSWD=            | oldpass\newpass\newpass RESET                      |
| OUERY LIST              | OUERY FILE=DD:OUERY                                |
| ~/ / *                  | ~ _ ~                                              |
| //OUERY                 | DD DSN=your.dataset.name.receiving.guery.list      |
| //                      | DISP=(NEW,CATLG),UNIT=SYSDA,                       |
|                         | DCB = (I, RFCI, = 700, RIKSI7F = 7000, RFCFM = FR) |
|                         |                                                    |
| //                      | SPACE=(CYL,(30,13))                                |
| / / *                   |                                                    |

#### Figure 3-2: Example UNIX Script for Password Change

Unix command lines are NOT case sensitive. Backslashes are being used at the end of each line for line continuation. Double quotes or no quotes may be used in command lines that use the backslashes for line continuation. Do not use single quotes.

```
ea2khp10c "network=saigportal" ftpuserid=TGxxxxx
ftppasswd=OLDPASSWD/NEWPASSWD/NEWPASSWD reset query_list
```

# Figure 3-3: Example AS400 Command Line for Password Change

Chgpasswd CMDFILE

/

# Section 4: Communication Procedures

## Introduction

This section describes basic procedures for sending and receiving data over the Student Aid Internet Gateway (SAIG).

This section:

- Contains a list of keywords
- Provides examples for sending and receiving data
- Describes the Query List function used to manage the contents of your mailbox(es)
- Documents the record layouts for network headers and trailers

## **Command Line Keywords**

Command line keywords control the login process as well as what files are to be sent or received. The same commands (keywords) are used on all platforms. The appropriate transfer command lines are combined with the network command line to perform the desired actions as shown in Figure 4-1.

# Figure 4-1: Example Network and Transfer Command Lines for Sending a Single File

NETWORK=SAIGPORTAL FTPUSERID=TGxxxxx FTPPASSWD=password RESET TRANSFER=(NAME=yourname SENDUSERID=TGxxxxx SEND=DD:inputfilename OTHER\_COMP\_PARMS='SECFILE=DD:SECFILEX')

#### Figure 4-2: Network Command Line Keywords

**Figure 4-2** lists keywords used in the NETWORK command line to sign on to SecurePortal and perform any network activity: sending, receiving, query list or password changes.

| Keyword   | Definition                                                                                                    |
|-----------|----------------------------------------------------------------------------------------------------|
| NETWORK   | This parameter will define the secure network being used for the communications session. This will always be SAIGPORTAL to match the network defined in your EASYACC.INI file.                                                                                                    |
| FTPUSERID | This is your mailbox user ID (TG number). This will not change from what you currently use.                                                                                                    |
| FTPPASSWD | This is the password associated with the FTPUSERID. Your initial password is set to PASSWORD (all caps). The EASYACC.INI file has the default set to CASE=U (to convert and send data to the server in upper-case format.) You can override the default in your Transfer command line by using CASE=L (to send data to the server in lower case) or CASE= blank (to send case sensitive data to the server). |

#### Figure 4-3: Transfer Command Line Keywords for Sending Data

| Keyword  | Definition                                                                                                    |                                                                                                    |  |
|----------|----------------------------------------------------------------------------------------------------|----------------------------------------------------------------------------------------------------|--|
| TRANSFER | This defines the transfer parameters of data being sent. A TRANSFER=NAME= can be saved to the EASYACC.EXFER.INI file by using SAVE at the end of the command line. This is helpful when data of the same message class is sent or received on a routine basis. Once a NAME= is saved, on subsequent job submissions you will only need to specify the saved NAME=, and not any of the other TRANSFER commands. |                                                                                                    |  |
|          | I KANSFER contains the following keywords (parameters):                                                                                                    |                                                                                                    |  |
|          | NAME=                                                                                                    | EASYACC.EXFER.INI file, provided you use the SAVE command. If the name currently exists it will overwrite the current definition.                                                                                                    |  |
|          | SENDUSERID=                                                                                                    | SENDUSERID is a required parm in the Transfer command line. You must use a valid TG ID as a place holder in this field. Using your own TG ID is highly recommended.                                                                                                    |  |
|          |                                                                                                    | Note: Using a TG ID other than your own will cause your job to fail if the TG ID is deleted or inactivated.                                                                                                    |  |
|          |                                                                                                    | The O*N05 header record in your data file is the default for the TG ID where the data is being sent.                                                                                                    |  |
|          | SEND=                                                                                                    | This is the location that the data is being sent from (a UNIX filename or MVS DD name).                                                                                                    |  |
|          | SENDCLASS=                                                                                                    | SENDCLASS is optional, however, we highly recommend removing this parm<br>from your Transfer command line. The O*N05 header record is the default for<br>the message class. If you use this parm, it will override the default and not use the<br>O*N05 header.                                                                                                    |  |
|          | OTHER_COMP_<br>PARMS=                                                                                                    | These are compression parameters used only during the compression step for sending data.                                                                                                    |  |
|          | SECFILE=                                                                                                    | <ul> <li>This is a parameter used in OTHER_COMP_PARMS during sending. It contains the location of the secfile definition. This would be a UNIX filename or MVS DD name in JCL. This required parameter provides two functions:</li> <li>1) The SECFILE builds the network headers and trailers used by SecurePortal to separate files and place files in the correct mailboxes; and</li> </ul> |  |
|          |                                                                                                    | <ul> <li>2) It forces EasyAccess to use the SECFILE parameters to send and receive data properly.</li> <li>See Figure 4-4</li> </ul>                                                                                                    |  |
|          | SAVE                                                                                                    | A TRANSFER NAME can be saved to the EASYACC EXFER INI file by using                                                                                                    |  |
|          | (Optional)                                                                                                    | this keyword at the end of your command line command. This is helpful when<br>data of the same message class is sent or received on a routine basis.<br>Example: TRANSFER=(NAME=yourname<br>RECEIVE=DD:outputfilename                                                                                                    |  |
|          |                                                                                                    | RECEIVEUSERID=TGxxxxx RECEIVECLASS=messageclass) SAVE                                                                                                    |  |
|          |                                                                                                    | Once a NAME= is saved, on subsequent job submissions you will only need to specify the saved NAME=, and not any of the other TRANSFER commands.                                                                                                    |  |

**Note:** The EASYACC.INI file has the default set to CASE=U (to send the password in uppercase format.) You can override the default in your Transfer command line by using CASE=L (to overwrite the password in lower case format) or CASE= blank (to overwrite the password in case sensitive format). This affects the password field only.

#### Figure 4-4: Example SECFILE

SENDER(TGxxxxx); HEADERLITERAL(O\*N05) HEADERSTART(1) RECEIVERSTART(6) RECEIVERLENGTH(14) CLASSSTART(25) CLASSLENGTH(8); TRAILERLITERAL(O\*N95) TRAILERSTART(1); LITERAL(O\*N01) LITERALSTART(1) DROP(Y); LITERAL(O\*N99) LITERALSTART(1) DROP(Y);

\*Note: Pay close attention to the placement of semicolons and spaces or errors may result when you submit your JCL. The SECFILE is required when sending data.

- SENDER(TGxxxx) parameter is required by EasyAccess but is not being read, so you may insert any literal in the parenthesis. We recommend using your TG# in this parameter.
- HEADERSTART(1) indicates the O of the O\*N05 to start in the first position.
- RECEIVERSTART(6) indicates that the receiver ID of a file being sent begins in the 6<sup>th</sup> position of the N05 header.
- RECEIVERLENGTH(14) indicates the length of the receiver ID field, including spaces.
- Using the CLASS options in the SECFILE forces EasyAccess to use the message class (CLS=) contained in the O\*N05 header record.
  - CLASSSTART(25) indicates that the message class begins in the 25<sup>th</sup> position of the N05 header.
  - CLASSLENGTH(8) indicates that the CLS= field is 8 positions long.
- All SECFILE parameters referring to Headers and Trailers that define the network headers and trailers are required.
  - The O\*N05 Transmission Header and the O\*N95 Transmission Trailer surround each set of application system headers and trailers in the data file being sent.
  - The O\*N01 File Header and the O\*N99 File Trailer are the first and last records, respectively, on every data file being sent.

Figure 4-5: Example MVS JCL to SEND Data

```
//STEP0020
            EXEC PGM=EA2KMVSC, REGION=4M, TIME=1440,
            PARM= 'CMDFILE=DD: CMDSEND'
11
//STEPLIB
            DD DSN=your.dataset.prefix.EALOAD,DISP=SHR
//*
            DD DSN=your.dataset.prefix.EASYACC.INI,DISP=SHR
//EASYACC
//*
//EXFER
            DD DSN=your.dataset.prefix.EASYACC.EXFER.INI,DISP=SHR
//*
//CMDSEND
            DD *
NETWORK=SAIGPORTAL FTPUSERID=TGxxxxx FTPPASSWD=xxxxxxxx RESET
TRANSFER=(NAME=yourname SENDUSERID=TGxxxxx SEND=DD:SENDFILE
OTHER_COMP_PARMS='SECFILE=DD:SECFILEX')
//*
//SENDFILE
            DD DSN=your.send.file, DISP=SHR
//*
//SYSUT1
            DD DISP=NEW, UNIT=SYSDA, SPACE=(CYL, (5,5)),
//
               LRECL=8192, BLKSIZE=0, RECFM=VB
//WORK01
            DD DISP=NEW, UNIT=SYSDA, SPACE=(CYL, (5,5)),
               LRECL=8192, BLKSIZE=0, RECFM=VB
11
//WORK02
            DD DISP=NEW, UNIT=SYSDA, SPACE=(CYL, (5,5)),
               LRECL=8192, BLKSIZE=0, RECFM=VB
11
//WORK03
            DD DISP=NEW, UNIT=SYSDA, SPACE=(CYL, (5,5)),
               LRECL=8192, BLKSIZE=0, RECFM=VB
11
//WORK04
            DD DISP=NEW, UNIT=SYSDA, SPACE=(CYL, (5,5)),
11
               LRECL=8192, BLKSIZE=0, RECFM=VB
//EASTATUS DD DSN=your.EASTATUS,
               DISP=(NEW,CATLG),UNIT=SYSDA,SPACE=(CYL,(5,5)),
11
11
               LRECL=8192, BLKSIZE=0, RECFM=VB
//SECFILEX DD *
SENDER (TGxxxxx);
HEADERLITERAL(0*N05) HEADERSTART(1) RECEIVERSTART(6) RECEIVERLENGTH(14)
CLASSSTART(25) CLASSLENGTH(8);
TRAILERLITERAL(O*N95) TRAILERSTART(1);
LITERAL(O*NO1) LITERALSTART(1) DROP(Y);
LITERAL(O*N99) LITERALSTART(1) DROP(Y);
//*
//OUTMSG
            DD SYSOUT=*
//*
//SYSPRINT DD SYSOUT=*
//*
//EAFTPLOG DD SYSOUT=*
//*
//EALOG
            DD SYSOUT=*
//*
//EXFERLOG DD SYSOUT=*
//*
//COMPLOG
            DD SYSOUT=*
//*
//CPFTPLOG
            DD SYSOUT=*
```

\*Note: Insert your own dataset names and TG numbers.

#### Figure 4-6: Example UNIX Script to SEND Data

```
ea2khp10c network=saigportal ftpuserid=TGxxxxx ftppasswd=xxxxxxxx reset \
"transfer=(name=yourname \
senduserid=TGxxxxx \
send=/your/send/file.txt \
other_comp_parms=secfile=./path/to/your/secfile.txt)"
```

**Note:** Replace the ea2khp10c with the appropriate client name. Backslashes are being used at the end of each line for line continuation. Double quotes or no quotes may be used in command lines that use the backslashes for line continuation. Do not use single quotes. You can have more that one "transfer=( DATA )" line to transmit multiple files.

See Figure 4-4 for example of SECFILE.

#### Figure 4-7: Example AS/400 Commands to SEND Data

```
crtpf file(eal48lib/ncssend) rcdlen(80) filetype(*src)
```

1) Create a physical file for the command parameters and a physical file for the secfile.

CRTPF FILE(EA2KLIB/CMDFILE) RCDLEN(80) FILETYPE(\*SRC)

CRTPF FILE(EA2KLIB/SECFILE) RCDLEN(80) FILETYPE(\*SRC)

2) Writer the transfer parameters to the command file and the sender receiver characteristics for the secfile. See Figure 4-4 for example of SECFILE.

#### Figure 4-8: Example Open VMS Commands to SEND Data

ea2kcmd "network=SAIGPORTAL" ftpuserid=TGxxxxx ftppasswd=PASSWORD reset
"transfer=(name='yourname' send=/your/send/file.txt senduserid=TGxxxxx)"

#### Figure 4-9: Example of Send File with Network Headers

| O*N01               |                          | 73                   |  |
|---------------------|--------------------------|----------------------|--|
| O*N05TGxxxxx        | ,CLS=messclas,BAT=xxxxxx | *****                |  |
| CPS HEADER 0450HTG  | 51234 20000718150719     | 0001#C10025002000071 |  |
| 10024720300'01002SA | Μ                        | 008002472031         |  |
| CPS TRAILER 0450H   | 20000718150719           | 000100010#C100250020 |  |
| O*N95TGxxxxx        | ,CLS=messclas,BAT=xxxxxx | *****                |  |
| 0*N99               |                          | 73                   |  |

See Figure 4-3 for parameters SENDUSERID and SENDCLASS in the Command Line Input section. Note: All files must be fixed block (FB) and padded with spaces to full record length.

Following are lists of Input, Temporary and Output logs for send and receive JCL or scripts.

| Input DD or<br>Filename | Definition                                                                                                    |
|-------------------------|----------------------------------------------------------------------------------------------------|
| STEPLIB                 | Dataset name (your.dataset.prefix.EALOAD) containing the EasyAccess program libraries you installed.                    |
| EASYACC                 | Dataset name containing the EASYACC.INI file, which contains network access information <i>Do NOT alter this file</i> . |
| EXFER                   | Dataset name containing the EASYACC.EXFER.INI file,<br>which stores your saved TRANSFER commands.                       |
| CMDSEND*                | Command and Transfer statements to Send data.                                                                           |
| CMDRECV**               | Command and Transfer statement to Receive data.                                                                         |
| SENDFILE*               | Location of the input file you wish to send from your SAIG mailbox.                                                     |
| RECVFILE**              | Location of the pre-allocated files that will receive data pulled from your SAIG mailbox.                               |

\* Used only on Send Transmissions \*\* Used only on Receive Transmissions

| Temporary<br>DD or<br>Filename | Definition                                                                                              |
|--------------------------------|----------------------------------------------------------------------------------------------------|
| SYSUT1***                      |                                                                                                    |
| WORK01***                      | Receives data and decompresses into the Receive file                                                    |
| WORK02***                      | Contains list from query.                                                                               |
| WORK03***                      |                                                                                                    |
| WORK04***                      | Works in conjunction with Eastatus                                                                      |
| EASTATUS                       | Contains any errors during a send or receive session. Must be an allocated file; cannot be a temp file. |
| DCMPLOG**                      | Logs decompression step for each file received. Indicates if any files failed decompression.            |

| Output DD or<br>Filename | Definition                                                                                                    |
|--------------------------|----------------------------------------------------------------------------------------------------|
| SECFILEX                 | This name comes from the "SECFILE=DD:" in the TRANSFER statement. It stores the SECFILE command lines that tell EasyAccess how to format the headers and trailers during compression/decompression. |
| OUTMSG                   | Confirms successful:                                                                                                    |
|                          | a) login, compression, and send of file, or                                                                                                    |
|                          | b) decompression and receive of files.                                                                                                    |
| SYSPRINT                 | Logs the stored Transfer processing.                                                                                                    |
| EAFTPLOG                 | Verifies success or failure of logging onto system and send/receive of files as identified by unique filename. Logs all internal and external FTP activities.                                       |
| EALOG                    | General log of the session.                                                                                                    |
| EXFERLOG                 | Verifies all internal FTP, compression, and decompression activities.                                                                                                    |
| COMPLOG*                 | Verifies successful compression of data.                                                                                                    |
| CPFTPLOG                 | Log of all the commands and the responses to and from the FTP server that is<br>normally used for trouble shooting purposes                                                                         |

\* Used only on Send Transmissions

\*\* Used only on Receive Transmissions

\*\*\* Temporary work files required by the EasyAccess Client software. They may be defined as temporary files with the following parameters: LRECL= 8192, RECFM=VB, BLKSIZE=0.

#### Figure 4-10: Transfer Command Line Keywords for Receiving Data

| Keyword  | De                                                                                                    | efinition                                                                                                    |
|----------|----------------------------------------------------------------------------------------------------|----------------------------------------------------------------------------------------------------|
| TRANSFER | This defines the transfer parameters of data being received. A TRANSFER=NAME= can be saved to the EASYACC.EXFER.INI file by using SAVE at the end of the command line. This is helpful when data of the same message class is sent or received on a routine basis. Once a NAME= is saved, on subsequent job submissions you will only need to specify the saved NAME=, and not any of the other TRANSFER commands. |                                                                                                    |
|          | Within this keyword are t                                                                                                    | he following keywords (parameters).                                                                                                    |
|          | NAME=                                                                                                    | This names the transfer being created. The definition will be saved in the EXFER.INI file, provided you use the SAVE command. If the name currently exists it will overwrite the current definition.                                                                                                    |
|          | RECEIVE=                                                                                                    | This is the location where the data will be received (a UNIX filename or a MVS DD name in JCL).                                                                                                    |
|          | RECEIVEUSERID=<br>(Optional)                                                                                                    | This field contains the mailbox ID you are receiving from, and is optional. If used without RECEIVECLASS, you will receive all data from the specified RECEIVEUSERID.                                                                                                    |
|          | RECEIVECLASS=                                                                                                    | This field contains the message class of the data you wish to receive, and is optional. If used without RECEIVEUSERID, you will receive all data from                                                                                                    |
|          | (Optional)                                                                                                    | the specified RECEIVECLASS. If neither RECEIVEUSERID nor RECEIVECLASS are present, you will receive all data in the mailbox.                                                                                                    |
|          | OTHER_DECOMP                                                                                                    | These are decompression parameters used only during the decompression step                                                                                                    |
|          | _PARMS=                                                                                                    | for receiving data.                                                                                                    |
|          | (Optional)                                                                                                    | This is a summation of the DECOMP DADME during and inc. It                                                                                                    |
|          | SECFILE=<br>(Optional)                                                                                                    | contains the location of the secfile definition. This would be a UNIX filename or MVS DD name in JCL. This required parameter provides two                                                                                                    |
|          |                                                                                                    | <ol> <li>The SECFILE builds the network headers and trailers used by<br/>SecurePortal to separate files and place files in the correct mailboxes; and</li> <li>It forces EasyAccess to use the SECFILE parameters to send and receive<br/>data properly. See Figure 4-4.</li> </ol>                      |
|          | SAVE                                                                                                    | A TRANSFER NAME can be saved to the EASYACC.EXFER.INI file by                                                                                                    |
|          | (Optional)                                                                                                    | using this keyword at the end of your command line. This is helpful when<br>data of the same message class is sent or received on a routine basis. Once a<br>NAME= is saved, on subsequent job submissions you will only need to<br>specify the saved NAME=, and not any of the other TRANSFER commands. |
|          |                                                                                                    | Example: TRANSFER=(NAME=yourname<br>RECEIVE=DD:outputfilenameRECEIVEUSERID=TGxxxxx<br>RECEIVECLASS=messageclass) SAVE                                                                                                    |

**Note:** The EASYACC.INI file has the default set to CASE=U (to send the password in uppercase format.) You can override the default in your Transfer command line by using CASE=L (to overwrite the password in lower case format) or CASE= blank (to overwrite the password in case sensitive format). This affects the password field only.

# Figure 4-11: Example Network and Transfer Command Lines for Receiving a Specific Message Class from a Specific Sender (the RECEIVEUSERID):

```
NETWORK=SAIGPORTAL FTPUSERID=TGxxxxx FTPPASSWD=password RESET
TRANSFER=(NAME=yourname RECEIVE=DD:outputfilename
RECEIVEUSERID=TGxxxxx RECEIVECLASS=messageclass)
```

You can modify the commands in many different ways, depending on what data you wish to receive. To receive all files of a given message class, specify that message class (EAPS02OP, for example) in the RECEIVECLASS command, but do not include the RECEIVEUSERID command.

- To receive all files from a given sender, specify the RECEIVEUSERID, but do not include the RECEIVECLASS command.
- To receive all files in the mailbox, do not include either the RECEIVEUSERID or RECEIVECLASS.
- To receive files of two separate message classes, issue two separate TRANSFER commands, each with separate RECEIVE=DDs or filenames.

Note: See Appendices A and B for more information on use of the TRANSFER command to control the data you send or receive. Appendix B, Example 7, gives an example of how to receive a batch and concatenate the optional O\*N01 header and O\*N99 trailer. Remember, when receiving files from your mailbox, files are received in the order of the query list option.

#### Figure 4-12: Example JCL to Receive Data

```
//STEP0020 EXEC PGM=EA2KMVSC,REGION=4M,PARM='CMDFILE=DD:CMDRECV'
//*
//STEPLIB
            DD DSN=your.dataset.prefix.EALOAD,DISP=SHR
//*
            DD DSN=your.dataset.prefix.EASYACC.INI,DISP=SHR
//EASYACC
//*
//EXFER
            DD DSN=your.dataset.prefix.EASYACC.EXFER.INI,DISP=SHR
//*
//CMDRECV DD *
NETWORK=SAIGPORTAL FTPUSERID=TGxxxxx FTPPASSWD=xxxxxxxx RESET
TRANSFER=(NAME=xxxxxxx RECEIVE=DD:RECVFLE
   RECEIVEUSERID=TGxxxxx RECEIVECLASS=messageclass)
//*
//RECVFLE
            DD DSN=your.dataset.receive.file,
               DISP=(MOD,CATLG),UNIT=SYSDA,
11
11
               DCB=(LRECL=nnnn,BLKSIZE=nnnnn,RECFM=FB),
               SPACE=(CYL,(nn,nn))
11
//*
//SYSUT1
            DD DISP=NEW, UNIT=SYSDA, SPACE=(TRK, (5,5)),
               LRECL=8192, BLKSIZE=0, RECFM=VB
11
//WORK01
          DD DISP=NEW, UNIT=SYSDA, SPACE=(TRK, (5,5)),
11
               LRECL=8192, BLKSIZE=0, RECFM=VB
//WORK02
            DD DISP=NEW, UNIT=SYSDA, SPACE=(TRK, (5,5)),
               LRECL=8192, BLKSIZE=0, RECFM=VB
11
//WORK03
            DD DISP=NEW, UNIT=SYSDA, SPACE=(TRK, (5,5)),
               LRECL=8192, BLKSIZE=0, RECFM=VB
11
//WORK04
          DD DISP=NEW, UNIT=SYSDA, SPACE=(TRK, (5,5)),
11
               LRECL=8192, BLKSIZE=0, RECFM=VB
//EASTATUS DD DSN=your.dataset.prefix.EASTATUS,
               DISP=(NEW,CATLG),UNIT=SYSDA,SPACE=(CYL,(5,5)),
11
11
               LRECL=8192, BLKSIZE=0, RECFM=VB
//*
//DCMPLOG
            DD SYSOUT=*
//*
            DD SYSOUT=*
//OUTMSG
//*
//SYSPRINT DD SYSOUT=*
//*
//EAFTPLOG DD SYSOUT=*
//*
//EALOG
            DD SYSOUT=*
//*
//EXFERLOG DD SYSOUT=*
//*
```

\*Note: Insert your own dataset names and TG numbers. When defining the receive file dataset, make sure you have sufficient space allocated and that the record length matches the file you are receiving.

#### Figure 4-13: Example UNIX Script to Receive Data

```
ea2khp10c network=saigportal ftpuserid=TGxxxxx ftppasswd=xxxxxxx reset \
"transfer=(name=yourname
    receive=./path/to/the/file/to/receive.txt
    receiveuserid=TGxxxxx
    receiveclass=xxxxxxxx)"
```

**Note:** Backslashes are being used at the end of each line for line continuation. Double quotes or no quotes may be used in command lines that use the backslashes for line continuation. Do not use single quotes. You can have more than one "transfer=( DATA)" line to transmit multiple files.

#### Figure 4-14: Example AS/400 Commands to Receive Data

#### Figure 4-15: Example Open VMS Commands to Receive Data

Ea2kcmd "network=SAIGPORTAL ftpuserid=TGxxxxx ftppasswd=PASSWORD reset "transfer=(name='yourname' receive=./path/to/the/file/to/receive.txt)"

## **Query List**

The QUERY\_LIST command is used in the Transfer statement. It creates a list of available files from the User ID (TGxxxx) that you specify. Additionally, it gives the STATUS (Received, Accepted, Rejected) of each file. You can specify a DD file name to store the query list. (See Figure 4-13 for JCL example.)

LIST.FIL is the default file that is created for a QUERY\_LIST and is stored in the Temp subdirectory. It creates two records for each file queried. You will see LIST.FIL referenced in the output logs for debugging.

Example of query list record:

\TG50000\TG40000\EAPS01OP\U\\\DD:EDIPDS(E000008)\\\29501\TG50000\295011761 51633026581\20010625151607\1\1523\\A\**RECEIVED**\20010627153549\0\\\\\\50\50\

**Note:** This is one record of data in a sequential file and each field is delimited with a backslash.

See Figure 4-16 on the next page for specific field names and descriptions.

The following is *an explanation of each field* of the LIST.FIL file created by EasyAccess when performing a QUERY\_LIST (mailbox list) on the SAIGPORTAL. Each field is separated by a backslash "\".

#### Figure 4-16: Description of Fields for a Query List Record

| #  | Field Name     | Description                                         |
|----|----------------|-----------------------------------------------------|
| 0  | VERSION        | EA version; e.g. 2K.01.39 (Send only)               |
| 1  | SENDER         | TG number of the Sender (active user)               |
| 2  | RECVR          | TG number of the Receiver (destination)             |
| 3  | CLASS          | Message Class                                       |
| 4  | FORMAT         | U = Unformatted                                     |
| 5  | SYSTYPE        | W95 (indicates all Windows systems), AIX,           |
|    |                | SUN, OS400, compression version of MVS,             |
|    |                | HPUX                                                |
|    |                | (Send Only).                                        |
| 6  |                | Not used                                            |
| 7  | ORIGFILENAME   | Temporary Send file name from EDIPDS file.          |
| 8  |                | Not used                                            |
| 9  |                | Not used                                            |
| 10 | SESSIONID      | EAFTP generated session ID                          |
| 11 | USERID         | Userid of user logged in for session                |
| 12 | UNIQUEFILENAME | EAFTP generated unique filename                     |
| 13 | PUTDATETIME    | EAFTP generated (ctime)                             |
| 14 | PUTDURATION    | EAFTP generated                                     |
| 15 | FILESIZE       | EAFTP determined                                    |
| 16 |                | Not used                                            |
| 17 | CHARFORMAT     | A = ASCII, I = BINARY                               |
| 18 | STATUS         | Intransit, available [received, accepted, rejected] |
| 19 | GETDATETIME    | EAFTP generated (ctime)                             |
| 20 | GETDURATION    | EAFTP generated                                     |
| 21 |                | Not used                                            |
| 22 |                | Not used                                            |
| 23 |                | Not used                                            |
| 24 |                | Not used                                            |
| 25 |                | Not used                                            |
| 26 |                | Not used                                            |
| 27 |                | Not used                                            |

#### Figure 4-17: Example Query List JCL

```
//STEP0020 EXEC PGM=EA2KMVSC, REGION=4M, TIME=1440,
11
            PARM= 'CMDFILE=DD: CMDSEND '
//STEPLIB
            DD DSN=your.dataset.prefix.EALOAD,DISP=SHR
//*
//EASYACC
            DD DSN=your.dataset.prefix.EASYACC.INI,DISP=SHR
//*
//EXFER
            DD DSN=your.dataset.prefix.EXFER.INI,DISP=SHR
//*
//CMDSEND
            DD *
NETWORK=SAIGPORTAL FTPUSERID=TGxxxxx FTPPASSWD=password RESET
QUERY_LIST QUERY_FILE=DD:QUERY
//*
//QUERY
            DD DSN=your.dataset.name.QUERY.LIST,
                DISP=(NEW,CATLG),UNIT=SYSDA,
11
11
                DCB=(LRECL=700,BLKSIZE=7000,RECFM=FB),
11
                SPACE=(CYL, (30, 13)), RETPD=60
//*
//SYSUT1
            DD DISP=NEW, UNIT=SYSDA, SPACE=(CYL, (5,5)),
               LRECL=8192, BLKSIZE=0, RECFM=V
11
//WORK01
            DD DISP=NEW, UNIT=SYSDA, SPACE=(CYL, (5,5)),
                LRECL=8192, BLKSIZE=0, RECFM=VB
11
//WORK02
            DD DISP=NEW, UNIT=SYSDA, SPACE=(CYL, (5,5)),
               LRECL=8192, BLKSIZE=0, RECFM=VB
11
//WORK03
            DD DISP=NEW, UNIT=SYSDA, SPACE=(CYL, (5,5)),
               LRECL=8192, BLKSIZE=0, RECFM=VB
11
//WORK04
            DD DISP=NEW, UNIT=SYSDA, SPACE=(CYL, (5,5)),
11
               LRECL=8192, BLKSIZE=0, RECFM=VB
//EASTATUS DD DSN=your.dataset.prefix.EASTATUS,
               DISP=(NEW,CATLG),UNIT=SYSDA,SPACE=(CYL,(5,5)),
11
11
                LRECL=8192, BLKSIZE=0, RECFM=VB, RETPD=60
//*
//COMPLOG
           DD SYSOUT=*
//*
//DCMPLOG
            DD SYSOUT=*
//*
//OUTMSG
            DD SYSOUT=*
//*
//SYSPRINT DD SYSOUT=*
//*
//EAFTPLOG DD SYSOUT=*
//*
//EALOG
            DD SYSOUT=*
//*
//EXFERLOG DD SYSOUT=*
//*
```

#### Figure 4-18: Example Query List AS400

```
Network=SAIGPORTAL FTPUSERID=TGxxxxx FTPPASSWD=PASSWORD RESET QUERY_LIST QUERY_FILE=DD:QUERY
```

## **Header and Trailer Record Layouts**

SFA to the Internet Migration Note: File and Transmission Header and Trailer records will be handled exactly the same under SFA to the Internet as they currently are under TIV WAN over the GEIS network.

The use of O\*N05 and O\*N95 header and trailer records is required. O\*N01 and O\*N99 header and trailer records are now optional. The File Header record (O\*N01) identifies the beginning of the transmission. The File Trailer record (O\*N99) identifies the end of the transmission. Transmission Header (O\*N05) and Transmission Trailer (O\*N95) records wrap the input data for each destination mailbox and message class. Thus, each transmission will contain a minimum of two header and two trailer records for send files. Please refer to Appendix B, Example 7, to add the optional O\*N01 and O\*N99 to the receive files.

The first record in the transmission is a File Header ('O\*N01') record. Only one File Header record is sent with each connection. The next record following the File Header is the Transmission Header ('O\*N05') record. Your data follows the Transmission Header and after your data the Transmission Trailer ('O\*N95') record follows. Transmission Header and Transmission Trailer records identify the input data for each destination mailbox and message class. The File Trailer ('O\*N99') record is entered last in the data stream. Figure 4-14 shows two batches of data being sent to TGxxxxx for a message class of MSGCLASS.

#### Figure 4-19: Example Data File with Headers and Trailer

 0\*N01
 73

 0\*N05TGxxxxx
 , CLS=MSGCLASS, XXX, BAT=xxxxxxxxxxxxxxxxxxxxxxxxx, NCT=000

 your input data for DEST1 is inserted here
 0\*N95TGxxxxx

 0\*N05TGxxxxx
 , CLS=MSGCLASS, XXX, BAT=xxxxxxxxxxxxxxxxxxxxxxx, NCT=000

 0\*N05TGxxxxx
 , CLS=MSGCLASS, XXX, BAT=xxxxxxxxxxxxxxxxxxxxxx, NCT=000

 0\*N05TGxxxxx
 , CLS=MSGCLASS, XXX, BAT=xxxxxxxxxxxxxxxxxxxxx, NCT=000

 your input data for DEST2 is inserted here
 0\*N95TGxxxxx

 0\*N99
 73

The File Header and File Trailer records require the following data:

- *Record* Use O\*N01 for File Header; use O\*N99 for File *Identifier:* Trailer.
- *File Type:* Specifies the code for the data type; 73 should always be used for compressed data.

#### Figure 4-20: File Header and Trailer Record Layouts

| Column | Length   | Entry                                                                                                    |
|--------|----------|----------------------------------------------------------------------------------------------------|
| 1-5    | 5        | Record Identifier                                                                                                    |
|        |          | Use O*N01 for File Header and O*N99 for File Trailer.                                                                                                    |
| 6-53   | 48       | Blank                                                                                                    |
| 54-55  | 2        | File Type                                                                                                    |
|        |          | (Always 73)                                                                                                    |
| 56-EOR | Variable | EOR=The end of record based on the message class being transmitted. Blank space is appended to make the header and trailer the same length as the data records. Must be a minimum record length of 70 characters. |

Note: All header and trailer records are required to be a minimum record length of 70 characters. All records must be FB (fixed block) and padded with spaces to match the record length of your data records. Please do not send null values.

#### **Transmission Header and Trailer Record Layouts**

The Transmission Header record identifies the beginning of a group of input data records destined for a SAIG mailbox. The Transmission Trailer record identifies the end of this group of records. See Figure 4-16 for the required record layout of the Transmission Headers and Trailers.

The Transmission Header and Transmission Trailer records require these substitutions:

- *Record Identifier:* Use O\*N05 for Transmission Header; use O\*N95 for Transmission Trailer.
- **Destination Mailbox ID**: The Mailbox ID of who is to receive the data when you are sending; or the Mailbox ID of the sender when you are receiving. See application-specific guides and references for the correct destination mailbox for each message class.
- Message Class: An eight-character label assigned to a particular type of data.

| Column                 | Length   | Entry                                         |
|------------------------|----------|-----------------------------------------------|
| 1-5                    | 5        | Record Identifier                             |
|                        |          | Use O*N05 for Transmission Header and         |
|                        |          | O*N95 for Transmission Trailer.               |
| 6-12                   | 7        | Destination Mailbox ID                        |
|                        |          | This field must have the same value on both   |
|                        |          | the header and trailer record.                |
| 13-19                  | 7        | SPACES                                        |
| 20                     | 1        | ',' (Comma)                                   |
| 21-24                  | 4        | CLS =                                         |
| 25-32                  | 8        | Message Class                                 |
|                        |          | This field must have the same value on both   |
|                        |          | the header and trailer record.                |
| 33-37                  | 5        | ,XXX, (Always)                                |
| 38-41                  | 4        | BAT=                                          |
| 42-67                  | 1-26     | Up to a twenty-six character batch number.    |
| Variable               | Variable | If not used, leave one space. If using all 26 |
|                        |          | characters then adjust the remainder of the   |
|                        |          | record layout accordingly.                    |
|                        |          | Note: A comma must follow this number         |
|                        |          | (see next field).                             |
| 43-68                  | 1        | ',' (Comma)                                   |
| Variable               |          |                                               |
| (Based on length of    |          | Note: Must come directly after Batch          |
| Batch Number.)         |          | Number.                                       |
| 69-EOR                 | Variable | The minimum record length required is 70.     |
| Variable, starts after |          | This can be spaces or any data applicable to  |
| comma.                 |          | your institution (such as NCT=).              |

#### Figure 4-21: Transmission Header and Trailer Record Layouts

The Transmission Header and Trailer records described above must be used with all data. Except for the Record Identifier in positions 1-5, both the O\*N05 and O\*N95 records must match exactly.

Note: All header and trailer records are required to be a minimum record length of 70 characters. All records must be FB (fixed block) and padded with spaces to match the record length of your data records. Do not send null values.

## Appendix A: Command Lines/JCL for Different Methods of Sending Data

1) Sending a single file to multiple destination points does not require a JCL change. You need to have multiple O\*N05 and O\*N95 records around each set of data and use the O\*N05TGxxxxx in the header and O\*N95TGxxxxx in the trailer to specify the destination point for each set of data.

2) Sending multiple files to multiple destination points within a single transmission requires a change to your JCL. You must specify multiple TRANSFER commands and a corresponding input file for each Transfer.

#### Example JCL:

```
//CMDSEND DD *
NETWORK=SAIGPORTAL FTPUSERID=TGxxxxx FTPPASSWD=password RESET
TRANSFER=(NAME=name1 SENDUSERID=TGxxxxx
SEND=DD:FILENAM1
OTHER_COMP_PARMS='SECFILE=DD:SECFILEX')
TRANSFER=(NAME=name2 SENDUSERID=TGxxxxx
SEND=DD:FILENAM2
OTHER_COMP_PARMS='SECFILE=DD:SECFILEX')
//*
//FILENAM1 DD DSN=YOUR.DATASET.NAME,DISP=SHR
//*
//FILENAM2 DD DSN=YOUR.OTHER.DATASET.NAME,DISP=SHR
//*
```

## Appendix B: Command Lines/JCL for Different Methods of Receiving Data

**Example 1**: Receive all data by specific sender ID: RECEIVEUSERID= the sender of the data being requested.

```
//CMDRECV DD *
NETWORK=SAIGPORTAL FTPUSERID=TGxxxxx FTPPASSWD=password
RESET
TRANSFER=(NAME=name RECEIVE=DD:name
RECEIVEUSERID=TGxxxx)
```

**Example 2**: Receive all data by specific message class: RECEIVECLASS= the message class of the data being requested.

```
//CMDRECV DD *
NETWORK=SAIGPORTAL FTPUSERID=TGxxxx FTPPASSWD=password RESET
TRANSFER=(NAME=name RECEIVE=DD:name
RECEIVECLASS=messageclass)
```

**Example 3**: Receive all data in mailbox: Notice that RECEIVEUSERID= and RECEIVECLASS= have been removed .

```
//CMDRECV DD *
NETWORK=SAIGPORTAL FTPUSERID=TGxxxxx FTPPASSWD=password RESET
TRANSFER=(NAME=name RECEIVE=DD:name)
```

**Example 4:** Receive data by unique file name: RECEIVE\_SERVER\_FILE= the Unique Filename on OSM (Online SecureManager) or the Available status record within your Query List.

**Example 5:** Delete data by unique file name: DELETE\_SERVER\_FILE= the Unique Filename on OSM (Online SecureManager) or the Available status record within your Query List.

# Appendix B: Command Lines/JCL for Different Methods of Receiving Data (Continued)

**Example 6:** Receive multiple files by specific message class: Use multiple TRANSFER statements with RECEIVECLASS= the message class of the data being requested.

```
//CMDRECV DD *
NETWORK=SAIGPORTAL FTPUSERID=TGxxxxx FTPPASSWD=xxxxxxx RESET
TRANSFER=(NAME=name1 RECEIVE=DD:RECVFL1
     RECEIVECLASS=SARA02OP)
TRANSFER=(NAME=name2 RECEIVE=DD:RECVFL2
     RECEIVECLASS=CORR02OP)
//*
//RECVFL1
            DD DSN=your.dataset.SARA020P.RECV,
               DISP=(MOD,CATLG),UNIT=SYSDA,
11
               DCB=(LRECL=2850,BLKSIZE=25650,RECFM=FB),
11
               SPACE=(CYL, (nn,nn))
11
//RECVFL2
            DD DSN=your.dataset.CORR020P.RECV,
11
               DISP=(MOD,CATLG),UNIT=SYSDA,
//
               DCB=(LRECL=450,BLKSIZE=4500,RECFM=FB),
//
               SPACE=(CYL, (nn,nn))
```

# Appendix B: Command Lines/JCL for Different Methods of Receiving Data (Continued)

**Example 7:** Concatenate the O\*N01 File Header and O\*N99 File Trailer records into your Receive data file using IEBGENER.

EXEC PGM=IEBGENER //STEP01 //SYSPRINT DD SYSOUT=\* //SYSUT1 DD DSN=your.dataset.prefix.IEBGEN01,DISP=SHR DD DSN=your.dataset.prefix.IEBGALL.RECV1, //SYSUT2 DISP=(MOD,CATLG),UNIT=SYSDA, 11 11 DCB=(LRECL=**nnnn**, BLKSIZE=**nnnnn**, RECFM=FB), 11 SPACE=(CYL,(n,n)) //SYSIN DD DUMMY //\* //STEP02 EXEC PGM=EA2KMVSC,REGION=4M,PARM='CMDFILE=DD:CMDRECV' //\* //STEPLIB DD DSN=your.dataset.prefix.EALOAD,DISP=SHR //\* //EASYACC DD DSN=your.dataset.prefix.EASYACC.INI,DISP=SHR //\* //EXFER DD DSN=your.dataset.prefix.EASYACC.EXFER.INI,DISP=SHR //\* //CMDRECV DD \* NETWORK=SAIGPORTAL FTPUSERID=TGxxxxx FTPPASSWD=password RESET TRANSFER=(NAME=name RECEIVE=DD:receivefile RECEIVEUSERID=TG**xxxxx**) //\* //receivefile DD DSN=your.dataset.prefix.IEBGALL.RECV1, DISP=(MOD,CATLG),UNIT=SYSDA, 11 11 DCB=(LRECL=nnnn,BLKSIZE=nnnnn,RECFM=FB), 11 SPACE=(CYL, (**nn**, **nn**)) //\* //SYSUT1 DD DISP=NEW, UNIT=SYSDA, SPACE=(TRK, (5,5)), LRECL=8192, BLKSIZE=0, RECFM=VB 11 //WORK01 DD DISP=NEW, UNIT=SYSDA, SPACE=(TRK, (5,5)), 11 LRECL=8192, BLKSIZE=0, RECFM=VB //WORK02 DD DISP=NEW, UNIT=SYSDA, SPACE=(TRK, (5,5)), LRECL=8192, BLKSIZE=0, RECFM=VB 11 //WORK03 DD DISP=NEW, UNIT=SYSDA, SPACE=(TRK, (5,5)), LRECL=8192, BLKSIZE=0, RECFM=VB 11 //WORK04 DD DISP=NEW, UNIT=SYSDA, SPACE=(TRK, (5,5)), 11 LRECL=8192,BLKSIZE=0,RECFM=VB //EASTATUS DD DSN=your.dataset.prefix.EASTATUS, DISP=(NEW, CATLG), UNIT=SYSDA, SPACE=(CYL, (5,5)), 11 11 LRECL=8192, BLKSIZE=0, RECFM=VB //\*

# Appendix B: Command Lines/JCL for Different Methods of Receiving Data (Continued)

```
//DCMPLOG
            DD SYSOUT=*
//*
//OUTMSG
            DD SYSOUT=*
//*
//SYSPRINT DD SYSOUT=*
//*
//EAFTPLOG DD SYSOUT=*
//*
//EALOG
           DD SYSOUT=*
//*
//EXFERLOG DD SYSOUT=*
//*
//STEP03 EXEC PGM=IEBGENER,COND=(00,NE,STEP02)
//SYSPRINT DD SYSOUT=*
           DD DSN=your.dataset.prefix.IEBGALL.RECV1,DISP=(OLD,PASS)
//SYSUT1
11
            DD DSN=your.dataset.prefix.IEBGEN99,DISP=SHR
//SYSUT2
            DD DSN=your.dataset.prefix.IEBGNOC.RECV6,
               DISP=(,CATLG),UNIT=SYSDA,
11
               DCB=(your.dataset.prefix.IEBGALL.RECV1),
11
               SPACE=(CYL,(nn,nn))
11
//SYSIN
            DD DUMMY
//*
//STEP04 EXEC PGM=IEFBR14,COND=(00,NE,STEP03)
//FILE1
        DD DSN=your.dataset.prefix.IEBGALL.RECV1,
               DISP=(MOD, DELETE),
11
11
               SPACE=(CYL, (nn,nn)
```

## Appendix C: UNIX Scripts for Different Methods of Receiving Data

**Example 1:** Receive data by a specific sender ID: RECEIVEUSERID= the sender of the data being requested. Depending on options in the easyacc.ini file it will either all be concatenated into one file, or each item will go into its separate file named receive.txt.xxx where xxx can be any number from 001 to 999.

```
ea2khp10c network=saigportal ftpuserid=TGxxxxx ftppasswd=xxxxxxxx reset \
"transfer=(name=xxxxxxxx
    receive=./path/to/the/file/to/receive.txt
    receiveuserid=TGxxxxx)"
```

**Example 2:** Receive all data by a specific message class: RECEIVECLASS= the message class of the data being requested. Depending on options in the easyacc.ini file it will either all be concatenated into one file, or each item will go into its separate file named receive.txt.xxx where xxx can be any number from 001 to 999.

```
ea2khp10c network=saigportal ftpuserid=TGxxxxx ftppasswd=xxxxxxx reset \
"transfer=(name=xxxxxxx
    receive=./path/to/the/file/to/receive.txt
    receiveclass=xxxxxxxx)"
```

**Example 3:** Receive data by unique file name: RECEIVE\_SERVER\_FILE= the Unique Filename on OSM (Online SecureManager) or the Available status record within your Query List.

```
ea2khp10c network=saigportal ftpuserid=TGxxxxx ftppasswd=xxxxxxx reset \
"transfer=(name=xxxxxxxx
    receive=./path/to/the/file/to/receive.txt
    receive_server_file= xxxxxxxxxxxxxxxx)"
```

# Appendix C: UNIX Scripts for Different Methods of Receiving Data (Continued)

**Example 4:** Receive all data in mailbox: Notice that RECEIVEUSERID= and RECEIVECLASS= have been removed .

```
ea2khp10c network=saigportal ftpuserid=TGxxxxx ftppasswd=xxxxxxx reset \
"transfer=(name=xxxxxxxx
receive=./path/to/the/file/to/receive.txt)"
```

# **Appendix D: Trouble Shooting**

## **Errors Received When Sending and Receiving Data**

Listed below are common errors received when sending and receiving data. We are providing you with common resolutions to these errors.

| Error                                                       | Resolution                                                                                                    |
|-------------------------------------------------------------|----------------------------------------------------------------------------------------------------|
| RC=03                                                       | Can indicate an invalid command line argument.<br>This error is often received because of missing parameters or incorrect syntax in the command<br>line. A missing "SENDUSERID" can generate this error. For instance:<br>NETWORK=SAIGPORTAL FTPUSERID=TG50000 FTPPASSWD=PASSWORD RESET<br>TRANSFER=(NAME=anything SEND=DD:SENDFILE <b>SENDUSERID=TG50000</b><br>OTHER_COMP_PARMS='SECFILE=DD:SECFILEX') |
| RC=05                                                       | Can indicate a missing network header (O*N05) or trailer (O*N95) in the data file; or the SECFILE may have a syntax error.                                                                                                    |
| RC=32<br>Error writing output file<br>DD:WORK01<br>WARNING: | Resolution is to increase space for WORK01 or receive data by tape.                                                                                                    |
| Compression of file failed                                  |                                                                                                    |
| Error: Compress of file<br>failed                           |                                                                                                    |
| Compress failed. Error<br>Code: CMP0033                     |                                                                                                    |
| RC=103                                                      | Decompression error; check the SECFILE for syntax errors.                                                                                                    |
| 421 Peer Closed<br>Connection                               | 421 peer closed the connection when receiving files. A small glitch in the internet connection appears to be responsible. Connect again and you should receive as normal.                                                                                                    |

## Errors Received When Sending and Receiving Data (Continued)

| Error                                                                                                    | Resolution                                                                                                    |
|----------------------------------------------------------------------------------------------------|----------------------------------------------------------------------------------------------------|
| Autoextent function not<br>working properly                                                                                                    | When setting options in the Easyacc.ini file to make separate files for every file<br>received(AUTOEXT=Y APPEND=N), the files aren't being created correctly. The 05 header<br>is being placed in one file, and the data and 95 trailer is getting placed in a different file.<br>Solution is to set AUTOEXT=N APPEND=Y to associated file, and receive multiple files.<br>Designate file name to append all files plus N05. |
| B37<br>U4083; SOC4;<br>CEE3250C<br>The system or user<br>abend SB37<br>R=00000004 was issued.<br>From entry point<br>DCCloseOutputFile at<br>compile unit offset. | Solutions include going to tape, removing the release command(with VAN reference), or making the following JCL changes: preallocate a dataset, add a step to receive the information from SAIG, add another step to copy the data into a GDG, and then a final step to delete the preallocated data set. See the appendix for JCL example.                                                                                   |
| CEE3512S-message                                                                                                    | Caused by not having valid USS home directories setup for the user IDs.<br>According to IBM, the system was searching the USS files when trying to load COMMPRSS,<br>but was failing when searching the user's home directory. In later releases of OS/390 the<br>search continues to MVS locations such as steplib, Ipa, and linklist, but 2.6 causes an abend.                                                             |
| EDC81281 Connection<br>Refused                                                                                                    | In MVS 2.8 LE 1.9+, an LE(Language Environment) error. IT staff need to look at the LE setup.                                                                                                    |

## **Errors Received When Sending and Receiving Data (Continued)**

| Error                                                                                                    | Resolution                                                                                                    |
|----------------------------------------------------------------------------------------------------|----------------------------------------------------------------------------------------------------|
| <u>MVS v2.6 Only</u><br>Error Code: DCM0061                                                                          | Add DSN=&&WORK01( etc ) to the WORK01 DD, WORKxx, and SYSUTx DDs in the RECV job.                                                                                                    |
| WARNING:<br>Decompression of file<br>failed                                                                          |                                                                                                    |
| Error: Decompression of file failed                                                                                  |                                                                                                    |
| Decomp failed. Error<br>Code: DCM0061                                                                                |                                                                                                    |
| WARNING:<br>Decompression of file<br>failed<br>Made backup copy of<br>compressed file which<br>failed to decompress. |                                                                                                    |
| Backup FileName:<br>DD:WORK01.001                                                                                    |                                                                                                    |
| RC=U4038                                                                                                    | This is usually an OMVS security error. Resubmitting the job is successful.<br>Btrade recommends following the installation and customization instructions in the OS/390<br>VnRn.n UNIX System Services Planning manual, which can be found in the IBM<br>documentation CDs(usually disk 1) in the OS/390 VnRn.n UNIX System Services Base<br>Element Bookshelf. Be sure to use the manual that corresponds to your operating system<br>release.<br>If your site is non-UNIX, and you don't wish to set up OMVS for your users, B-trade<br>recommends setting up a default OMVS segment for all users, so batch programs that make<br>use of OMVS Services and Functions can be run. |

### Errors Received When Sending and Receiving Data (Continued)

| Error                                                                                                    | Resolution                                                                                                    |
|----------------------------------------------------------------------------------------------------|----------------------------------------------------------------------------------------------------|
| <u>UNIX only</u><br>Id.so.1: ea2ksunc: fatal:<br>libcpsql.so: open failed:<br>No such file or directory<br>Chngpasswd: 18540<br>Killed                                  | The solution is to copy the shared objects to the shared library. Then, issue a chmod on the files from the lib directory(chmod –R 755 libcpsql.so). Note: the lib directory can be located from the root (/lib).libcpsql.so, if this object is not located in the shared library then please contact customer service. |
| WARNING: Action<br>failed<br>Unable to RESET<br>EasyAccess Restart file<br>Failed to open EA<br>Restart file<br>[./eastatus.txt] in write<br>mode<br>permission denied\ | Solution is to create the eastatus.txt in the EASYACC.INI directory, with read & write permissions.                                                                                                    |

# Index

A

AS/400 System, 2-9 Installation on AS/400 System, 2-9 AS/400 EasyAccess, 2-11 Exchanging Data using, 2-11

#### С

Command line keywords, 4–2 through 4–12 Network, 4–2 Transfer, for receiving data, 4–9 Transfer, for sending data, 4–3

#### D

DEC Open VMS System, 2-7 Installation on DEC Open VMS System, 2-7

#### E

EasyAccess, 1–3
Configuring and installing, 2–1 through 2–6
on HP, Sun, & AIX UNIX, 2–6
on MVS OS/390, 2–2 through 2–5
Examples
AS/400 Command Line for Password Change, 3-3
AS/400 commands to receive data, 4-12
AS/400 Commands to SEND Data, 4-6
Data file with headers and trailer, 4–16
DEC Open VMS System, 2-7
FTP Session to Transfer EasyAccess2000 Software to AS/400, 2-10
FTP from a DOS FTP prompt, 2–3
FTP Session to Transfer EasyAccess2000 Software to AS/400, 2-9
JCL to receive data, 4–11

JCL Command Line for Password Change, 3-2 MVS JCL to SEND data, 4-5 MVS OS/390 \$Install file after editing, 2-4 Network and transfer command lines for receiving a specific message class from a specific sender, 4-10 Network and transfer command lines for sending a single file, 4–2 Network command line keywords, 4-2 Open VMS commands to receive data, 4-12 Open VMS Commands to SEND data, 4-6 Query list JCL, 4–15 SECFILE from JCL in Figure 4-1, 4-4 Send file with network headers, 4–7 TSO RECEIVE, 2–3 UNIX script for password change, 3-3 UNIX script to receive data, 4-12 UNIX script to SEND data, 4-6

#### Η

Header and trailer record layouts, 4–16 through 4–18 HP-UNIX systems, 2-6 Installing EasyAccess on HP-UNIX Systems, 2–6

N

Network command line keywords, 4-2

#### Р

Password update procedure, 3–1 Batch procedure, 3–2

#### Q

Query List, 4–13 through 4–15

#### S

SecureManager, 1–3 SecurePortal, 1–4 Security, 3–1 through 3–3 SFA download Web site address, 1–3

#### Т

Transfer command line keywords for receiving data table, 4–9 Transfer command line keywords for sending data table, 4–3 Transmission header and trailer record layouts, 4–17 through 4–18